## Instrucciones para proceder a efectuar el cambio de número de contrato y número de cliente.

Acceder a correos a traves de la página <u>www.correos.es</u>, pinchar en oficina virtual. Tendrán que darse de alta como un nuevo usuario, recomendamos utilizar el nombre y el código de centro como usuario y clave.

Punto 1.- Cuando se accede a Albaranes y Depósitos On Line, como se viene haciendo habitualmente para la confección de los albaranes, se pincha en la pestaña que pone Gestión Contratos y Clientes.

Punto 2.- Donde pone datos del contrato hay que incorporar los nuevos números de contrato: \* y de cliente: \*

Punto 3.- Pinchar en la pestaña de insertar, a continuación en la línea inferior aparecerá a quién corresponde los números introducidos.

Punto 4.- Proceder como hasta la fecha se venía realizando en la confección de los albaranes, es decir, pinchando en Alta Albarán.

En todas las opciones a rellenar tienen una pequeña ayuda en caso de duda.

| Albaranes y Depósitos OnLin                                                                        | e - Windows Internet Explorer provided                                                                      | by Correos y Telegrafos                                                                        |                                   |                                                       |          |
|----------------------------------------------------------------------------------------------------|----------------------------------------------------------------------------------------------------|------------------------------------------------------------------------------------------------|-----------------------------------|-------------------------------------------------------|----------|
| Archivo Edición Ver Favoritos                                                                      | Herramientas Ayuda                                                                                          |                                                                                                |                                   |                                                       | <i></i>  |
| 🔇 Atrás 🝷 🕥 🕤 🗾 🔁                                                                                  | 🏠 🔎 Búsqueda 👷 Favoritos 🧐                                                                                  | 🔊 - 🎍 🔟 - 📙 🛍 🦓                                                                                |                                   |                                                       |          |
| Dirección 🚳 https://par.correos.es/pa                                                              | r/AltaMaestroContratoCliente.aspx                                                                           |                                                                                                |                                   | 🖌 🄁 Ir                                                | Vínculos |
| <sup>®</sup> Correos                                                                               | Albaranes y Depósitos Onl                                                                                   | ine                                                                                            | Atención al Cliente   Tarificador | Ir a Correos.es<br>Usuario: eps   Salir               |          |
| Alta Albarán                                                                                       | Está en: Albaranes y Depósitos>> Alta de Geo<br>Gestión de contratos                                        | tión Contratos y Clientes                                                                      |                                   |                                                       |          |
| Atta Depósão<br>Tareas Pendientes<br>Histórico<br>Gestión Contratos y Clientes<br>Campañas Masivas | Datos del contrato Especifique los datos del contrato y clie Nº Contrato Cliente (*)                        | Punto 2                                                                                        |                                   | (Insertar                                             | Punto 3  |
| Información de interés                                                                             | Relaciones Contrato - Cliente inclu<br>Código Cliente Contrato/Cliente<br>54001286 80108309 CONSEJERIA DE A | idas<br>DIMNES, PUBLICAS Y JUSTICI - CONSEJERIA DE                                             | ADMNES, PUBLICAS Y JUSTICI S      | Ngente Opciones<br>6 <u>Outar</u><br>Mostrando 1 de 1 | Punto 3  |
|                                                                                                    | Cláusulas de utilización del servicio  <br>© Copyright 2008 5                                               | Aviso Legal   Política de privacidad   Garantia<br>iociedad Estatal Correos y Telégrafos, S.A. | i de confidencialidad             |                                                       |          |
| 🙆 Listo                                                                                            |                                                                                                    |                                                                                                |                                   | 🔒 🧐 Intranet local                                    |          |
| 🛃 Inicio 🖉 Intranet de                                                                             | Correos 🚳 Microsoft Outlook We                                                                              | 🗿 Albaranes y Depósito                                                                         |                                   |                                                       | 9:11     |

\*Se adjunta una relación en la página siguiente:

| TIPO DE CENTRO                  | Nº CONTRATO | N° CLIENTE |  |
|---------------------------------|-------------|------------|--|
| Escuela de Educación Infantil   | 54001286    | 80116287   |  |
| Infantil y Primaria             | 54001286    | 80108335   |  |
| Secundaria y Régimen Especial   | 54001286    | 80108336   |  |
| Personas Adultas                | 54001286    | 80108337   |  |
| Centro de Profesores y Recursos | 54001286    | 80108296   |  |
| Educación Especial              | 54001286    | 80108297   |  |